## Sysco Rewards

## 4 étapes faciles pour ouvrir une session pour la première fois :

Dans la section **Première ouverture de session**, entrez votre numéro **Récompenses Sysco** 

Rendez-vous au www.syscorewards.ca

01

02

03

Remplissez votre profil **Récompenses Sysco**, acceptez les « modalités » et cliquez sur **Soumettre** 

Un courriel de vérification sera envoyé par support@syscorewardscanada.ca

**Cliquez sur le lien** dans le courriel pour terminer le processus d'ouverture de session. Vérifiez votre dossier POURRIEL au cas où!

Toutes les étapes doivent être effectuées. Une fois que votre compte a été vérifié, veuillez ouvrir une session avec votre numéro et votre mot de passe **Récompenses Sysco** pour commencer à parcourir notre incroyable catalogue! Cliquez sur le lien Mot de passe oublié et il vous sera envoyé par courriel

Vous avez oublié votre adresse électronique ou votre numéro Récompenses Sysco ?

Veuillez communiquer avec le service téléphonique de Récompenses Sysco

Du lundi au vendredi, entre : 11 h et 19 h (HNE)

1-877-333-6067 support@syscorewardscanada.ca